## **Boletim Técnico**

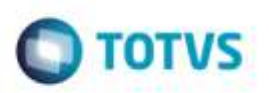

## Alterar Imagem para Padrão Totvs

| Produto  | : N | Microsiga Protheus® SIGAGFE, Gestão de Frete Embarcador 11.5 |                    |   |          |
|----------|-----|--------------------------------------------------------------|--------------------|---|----------|
| Chamado  | :   | TQEF81                                                       | Data da publicação | : | 05/08/14 |
| País(es) | :   | Todos                                                        | Banco(s) de Dados  | : | Todos    |

Efetuada alteração na tela de Cálculo de Frete (GFEAFUNB), para que ao realizar o cáculo seja exibida a tela de Resumo - Memória de Cálculo com a imagem de alerta modificada para as imagens padrões da Totvs.

Para viabilizar essa melhoria, é necessário aplicar o pacote de atualizações (Patch) deste chamado.

## Procedimento para Utilização

1. Em Gestão do Frete Embarcador (SIGAGFE) acesse Cadastros > Parâmetros > Parâmetros do Módulo.

- Na aba Cálculo de Frete, telas Romaneio e Cálculo de Frete, nos campos Ação Frete Romaneio Excedido e Ação Frete Cálculo Excedido informar a opção "Alertar".

2. Acesse Movimentação > Expedição/ Recebimento > Romaneios de Carga.

- Ao realizar o cáculo de frete será exibida a tela de **Resumo - Memória de Cálculo** e a imagem de alerta deve ser uma imagem padrão Totvs.

## Informações Técnicas

| Tabelas Utilizadas    | GWF - Cálculo Frete         |
|-----------------------|-----------------------------|
| Rotinas Envolvidas    | GFEAFUNB - Cálculo de Frete |
| Sistemas Operacionais | Windows/Linux               |